## HOW TO ACCESS A DEVELOPMENT APPLICATION ON EXHIBITION ON THE WOLLONGONG CITY COUNCIL WEBSITE

Go the Wollongong City Council by clicking on the link below or by typing in the following URL in your web browser: <a href="https://www.wollongong.nsw.gov.au/resident-home">https://www.wollongong.nsw.gov.au/resident-home</a>

On Wollongong Council's website home page under 'Quick Links'

select 'View DA'

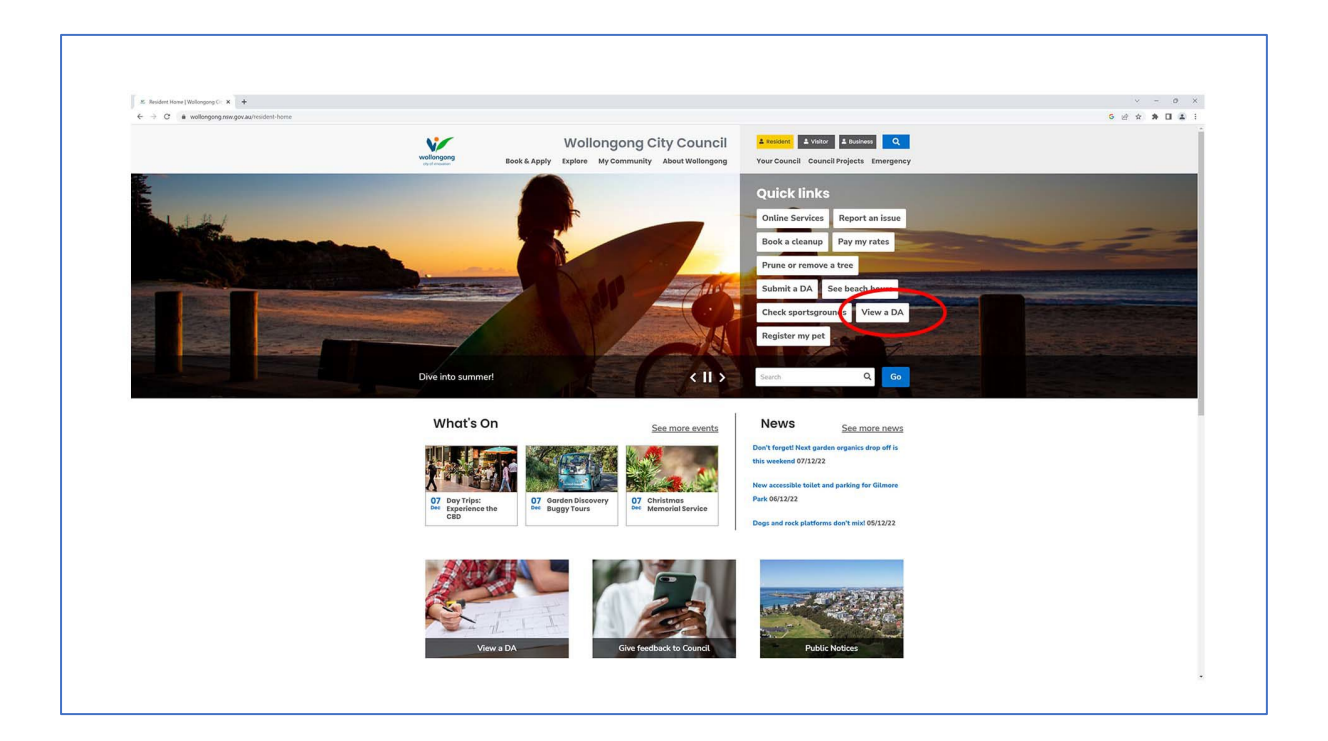

Select 'Go to Online Services'

| Wollongong City Courses                                                                                                    | Uncil L weiser L Water L Water Q<br>Vour Council Projects Emergency                                                                                                    |
|----------------------------------------------------------------------------------------------------|----------------------------------------------------------------------------------------------------|
| Home / Development / View an Application                                                                                                    |                                                                                                    |
| View an Application                                                                                                    | Types of Development         Development Policies and •         Guidelines         Fire Safety         Property Information         Submit a Development         Application         View an Application |
| Development Applications on exhibition                                                                                                    | How to View Development<br>Application Documents<br>Development                                                                                                    |
| Applications on exhibition can be viewed through the Development Application<br>Exhibition tab on our Online Services Portal.                                                                                   | Assessments Determinations Construction and Works Activity Applications Maps                                                                                                    |
| Each DA on exhibition has multiple documents attached to it. Follow our <u>decum</u><br>viewing instructions (2 <sup>+</sup> to open these attachments.<br>Comment on an application                            | share 🛐 🖸 🛅                                                                                                    |
| You can comment on an application on exhibition by clicking the <b>Lodge a submi</b><br>button when viewing an application. Please read our <u>Protection of Privacy state</u><br>before you make a submission. | ision Webchat gr                                                                                                    |
|                                                                                                    |                                                                                                    |

Choose 'Development Applications on Exhibition'

|                            |                                                                                                | Enterprise Search                        |          | Q |
|----------------------------|------------------------------------------------------------------------------------------------|------------------------------------------|----------|---|
| Guest                      |                                                                                                |                                          |          |   |
| Create Cutamare<br>Reguest | Aplication<br>Tracting<br>Development<br>Explications of<br>Explications of<br>Explications of | Public Land Search<br>Public Land Search | Pay Norr |   |
|                            |                                                                                                |                                          |          |   |

In the search bar type 'Innovation Campus', or the DA number: 2022/1126

| Provide a construction of the provide of the provide of                      | 022/1124                                                                                                    | 0 · P                                                                                                    |                                                                                                    |            |            | $\frown$      |  |  |
|----------------------------------------------------------------------------------------------------|----------------------------------------------------------------------------------------------------|----------------------------------------------------------------------------------------------------|----------------------------------------------------------------------------------------------------|------------|------------|---------------|--|--|
| Text Control     Text Control        Text Control                                                                                                    | 1 proficial de la conficial de se des la contra de la contra de la con | depails                                                                                                    |                                                                                                    |            |            |               |  |  |
| Start Huge mode dipaction. Note show the Dipace dipace dipace                                           | apprendent and apprendent to view the                                                                                                    | uttant.                                                                                                    | La minute de la constante de la constante de la constante de la constante de la constante de la constante de la                                                                                                    |            |            |               |  |  |
|                                                                                                    | A-2022/1124 - Development Application - Innovatio<br>velopment Application                                                                                                    | n Campus 7 Squires Way NORTH WOLLONGONG NSW 2500                                                                                                    | Summary                                                                                                    |            |            |               |  |  |
|                                                                                                    | location of the heritage-listed Niccen and Quoriset Huts and continue                                                                                                    | If use of these structures for Childcare Centre and Alarmi Bookshop uses in the new location within the tenovation Campus                                        | Bit-2022/1124 - Development Application - Innovation Campus 7 Statives Way NORTH WOLLONGONG NSW 2509                                                                                                    |            |            |               |  |  |
|                                                                                                    | Dec 2022                                                                                                    | 30 jan 2023                                                                                                    | Summary                                                                                                    |            |            |               |  |  |
|                                                                                                    |                                                                                                    |                                                                                                    | Application Type Development Application                                                                                                    |            |            |               |  |  |
|                                                                                                    |                                                                                                    |                                                                                                    | Sie Name Intoisiatio Campia / Sparre May NORTH WOLLDOODS 180W (2001                                                                                                    |            |            |               |  |  |
| Ausein       Series         Series       Series         Series       Series <td< td=""><td></td><td></td><td>Loded 18/16/2022</td><td></td><td></td><td></td></td<>                                                                                                    |                                                                                                    |                                                                                                    | Loded 18/16/2022                                                                                                    |            |            |               |  |  |
| Special       Note       Note         Team       Note       Note       Note         Note       Note       Note       Note         Note       Note       Note       Note         Note       Note       Note       Note         Note       Note       Note       Note         Note       Note       Note       Note         Note       Note       Note       Note         Note       Note       Note       Note       Note         Note       Note       Note       Note       Note       Note         Note       Note       No                                                                                                    |                                                                                                    |                                                                                                    | Accepted 29/10/2922                                                                                                    |            |            |               |  |  |
| Starts       Starts       Starts         Starts       Starts       Starts       Starts         Starts       Starts       Starts       Starts         Starts       Starts       Starts       Starts         Starts       Starts       Starts       Starts         Starts       Starts       Starts       Starts         Starts       Starts       Starts       Starts         Starts       Starts       Starts       Starts         Starts       Starts       Starts       Starts         Starts       Starts       Starts       Starts         Starts       Starts       Starts       Starts       Starts         Starts       Starts       Starts       Starts       Starts         Starts       Starts       Starts       Starts       Starts         Starts       Starts       Starts       Starts       Starts         Starts       Starts       Starts       Starts       Starts         Starts       Starts       Starts       Starts       Starts         Starts       Starts       Starts       Starts       Starts         Starts       Starts       Starts <t< td=""><td></td><td></td><td></td><td></td><td></td><td></td></t<>                                                                                                    |                                                                                                    |                                                                                                    |                                                                                                    |            |            |               |  |  |
| Figh       Note       Note       Note         Note       Note       Note       Note         Note       Note       Note       Note         Note       Note       Note       Note         Note       Note       Note       Note         Note       Note       Note       Note         Note       Note       Note       Note       Note         Note       Note       Note       Note       Note       Note         Note       Note       Not                                                                                                    |                                                                                                    |                                                                                                    |                                                                                                    |            |            |               |  |  |
| Norm     Norm     Norm     Norm       Norm     Norm     Norm     Norm     Norm       Norm     Norm     Norm <t< td=""><td></td><td></td><td>Progress</td><td></td><td></td><td></td></t<>                                                                                                    |                                                                                                    |                                                                                                    | Progress                                                                                                    |            |            |               |  |  |
| Participant       0000       00000         Status       00000       00000       00000         Status       00000       00000       00000       00000         Status       00000       00000       00000       00000       00000         Status       00000       00000       00000       00000       00000       00000         Status       00000       00000       00000       00000       00000       00000       00000       00000       00000       00000       00000       00000       00000       00000       00000       00000       000000       00000       00000       00000       00000       00000       00000       00000       00000       00000       00000       00000       00000       00000       00000       00000       00000       00000       00000       00000       00000       00000       00000       00000       00000       00000       00000       00000       00000       00000       00000       00000       00000       00000       00000       00000       00000       00000       00000       00000       00000       00000       00000       00000       00000       00000       00000       000000       000000                                                                                                    |                                                                                                    |                                                                                                    | Description                                                                                                    | Commenced  | 0          | Completed     |  |  |
| Minited States       Minited States       Minited States         Minited States       Minited States       Minited States       Minited States         Minited States       Minited States       Minited States       Minited States         Minited States       Minited States       Minited States       Minited States         Minited States       Minited States       Minited States       Minited States         Minited States       Minited States       Minited States       Minited States         Minited States       Minited States       Minited States       Minited States         Minited States       Minited States       Minited States       Minited States         Minited States       Minited States       Minited States       Minited States         Minited States       Minited States       Minited States       Minited States         Minited States       Minited States       Minited States       Minited States         Minited States       Minited States       Minited States       Minited States         Minited States       Minited States       Minited States       Minited States         Minited States       Minited States       Minited States       Minited States         Minited States       Minited States       Minited States       Minited S                                                                                                    |                                                                                                    |                                                                                                    | regnessi / Notificition<br>Beferral - Burel Frie Sandra - NGW Planning Postal                                                                                                    | 07/12/2022 |            | 5405/2023     |  |  |
| Marcial Schward       19103       101032       101032         Marcial Schward       20103       2010132       2010122         Marcial Schward Schward                                                                                                    |                                                                                                    |                                                                                                    | Referral - Hentage NSW - Department of Premier and Cabines - NSW Planning Portal                                                                                                    | 30/11/2022 |            |               |  |  |
| Monte       0,000,000,000,00000000000000000000000                                                                                                    |                                                                                                    |                                                                                                    | Beferral - BCA - Internal                                                                                                    | 27/30/2022 | 10/11/2022 | 01/12/2022    |  |  |
| Monitory books result       19102       011922       011922         Monitory books result       19102       191022       191022         Monitory books result       19102       011922       191022         Monitory books result       19102       011922       191022         Monitory books result       29102       011922       011922         Monitory books result       29102       011922       011922         Monitory books result       29102       011922       011922         Monitory books result       29102       011922       011922         Monitory books result       19102       011922       011922         Monitory books result       29102       011922       011922         Monitory books result       19102       011922       011922         Monitory books result       19102       011922       011922         Monitory books result       19102       191022       191022         Monitory books result       19102       191022       191022         Monitory books result       191022       191022       191022         Monitory books result       191022       191022       191022         Monitory books result       191022       191022                                                                                                    |                                                                                                    |                                                                                                    | Beferral - Community Safety - Internal                                                                                                    | 27/10/2022 | 10/11/2022 | 17/11/2022    |  |  |
| Marine relayer     1970     0     0     1       Marine relayer     1970     0     0     1       Marine relayer     1970     0     1970     0       Marine relayer     1970     0     1970     0       Marine relayer     1970     0     1970     0       Marine relayer     1970     0     1970     0       Marine relayer     1970     0     1970     0       Marine relayer     1970     0     1970     0       Marine relayer     1970     0     1970     0       Marine relayer     1970     0     1970     0       Marine relayer     1970     0     1970     0       Marine relayer     1970     0     1970     0       Marine relayer     1970     0     1970     0       Marine relayer     1970     0     1970     0       Marine relayer     1970     0     1970     0       Marine relayer     1970     0     1970     0       Marine relayer     1970     0     1970     1970       Marine relayer     1970     0     1970     1970       Marine relayer     1970     1970     197                                                                                                    |                                                                                                    |                                                                                                    | Referral - Community Service - Internal                                                                                                    | 27/10/2022 | 10/11/2022 | 30/1 M2022    |  |  |
| Materia       1000000000000000000000000000000000000                                                                                                    |                                                                                                    |                                                                                                    | Referral - Endromment - Internal                                                                                                    | 27/10/2022 | 10/11/2022 |               |  |  |
| Advances     10000     1000000     1000000       Method     1000000     1000000     1000000       Method     1000000     1000000     1000000       Method     1000000     1000000     1000000       Method     1000000     1000000     1000000       Method     1000000     1000000     1000000       Method     1000000     1000000     1000000       Method     1000000     1000000     1000000       Method     1000000     1000000     1000000       Method     10000000     10000000     1000000       Method     1000000000000000000000000000000000000                                                                                                    |                                                                                                    |                                                                                                    | Referral - Heritage - Internal                                                                                                    | 27/10/2022 | 06/11/2022 |               |  |  |
| Model       10002       10002       10002         Model       20002       20002       20002         Application Sequence       20002       20002       20002         Application Sequence       20002       20002       20002         Application Sequence       20002       20002       20002         Application Sequence       20002       20002       20002         Application Sequence       20002       20002       20002         Application Sequence       20002       20002       20002         Application Sequence       20002       20002       20002         Application Sequence       20002       20002       20002         Application Sequence       20002       20002       20002         Application Sequence       20002       20002       20002         Application Sequence       20002       20002       20002         Application Sequence       20002       20002       20002       20002         Application Sequence       20002       20002       20002       20002       20002         Application Sequence       20002       20002       20002       20002       20002       20002       20002         Applicatio                                                                                                    |                                                                                                    |                                                                                                    | Referral - Strategic - Internal                                                                                                    | 27/10/2022 | 10/11/2022 |               |  |  |
| אייסט אייסט אייעט אייסט אייסט אייסט אייסט אייסט אייסט אייסט אייסט אייסט אייסט אייסט אייסט אייסט אייסט אייסט אייסט אייסט אייסט אייסט אייסט אייסט אייסט אייסט אייסט אייסט אייסט אייסט אייסט אייסט אייסט אייסט אייסט אייסט אייעט אייסט אייעט אייסט אייעט אייסט אייעט אייעט אייעט אייסט אייעט אייעט אייעט אייעט אייעט אייעט אייעט אייעט אייעט אייעט אייעט אייעט אייעט אייעט אייעט אייעט אייעט אייעט אייעט אייעט אייעט אייעט אייעט אייעט אייעט אייעט אייעט אייעט אייעט אייעט אייעט אייעט אייעט אייעט אייעט אייעט אייעט אייעט אייעע<br>אייעט אייעט אייעט אייעט אייעט אייעט אייעט אייעט אייעט אייעט אייעט אייעעעעעעעעעע                                                                                                    |                                                                                                    |                                                                                                    | Referral - France - Internal<br>Referral - Landistane - Internal                                                                                                    | 27/10/2022 | 10/11/2022 | 12/13/2022    |  |  |
| 4000000       20000000         40000000       40000000         40000000       40000000         40000000       40000000         40000000       40000000         40000000       40000000         40000000       40000000         400000000       40000000         40000000000000000000000000000       5000000000000000000000000000000000000                                                                                                    |                                                                                                    |                                                                                                    | Referral - Stormaster - Internal                                                                                                    | 27/10/2022 | 10/11/2022 |               |  |  |
| April     19/10/202     19/10/202       Intervation     19/10/202     19/10/202       Paper                                                                                                    |                                                                                                    |                                                                                                    | Information Requested                                                                                                    | 24/10/2022 |            |               |  |  |
| Respective Section Section Sec           |                                                                                                    |                                                                                                    | Application Lodged                                                                                                    | 18/10/2022 |            | 18/10/2022    |  |  |
| Propriet     Total University of Wathingtong       Proprietly and Land Associations     Proprietly and Land Associations       Land Brittington     Land Land Land Land Land Land Land Land                                                                                                    |                                                                                                    |                                                                                                    | Site inspection                                                                                                    |            |            | 1.017/02/09/0 |  |  |
| Popla       Aprilation April     To University of Biologicag         Projection April     To University of Biologicag   To an EXTERNATION To an EXTERNATION TO AN EXTERNATION TO AN EXTERNATION                                                                                                    |                                                                                                    |                                                                                                    |                                                                                                    |            |            |               |  |  |
| Application opport     Registration of Registration       Preperty and Land Associations                                                                                                    |                                                                                                    |                                                                                                    | People                                                                                                    |            |            |               |  |  |
|                                                                                                    |                                                                                                    | Application Applicant The University of Wolfon                                                                                                    | bouk                                                                                                    |            |            |               |  |  |
| terr for the control of the control of the con                |                                                                                                    | Bennesty and I and Associations                                                                                                    |                                                                                                    |            |            |               |  |  |
| In al 2411(2))<br>In al 2411(2))<br>Invasition Carego AT Space Transport Mich. Childred Sch 2010<br>Invasition Carego AT Space Transport Mich. Sch 2010(2) (2) (2) (2)<br>Contenting<br>Invasition Carego AT Space Transport AT Space Transport AT Space Tr |                                                                                                    | Lot 1 02 1122135                                                                                                    |                                                                                                    |            |            |               |  |  |
| Invasion (any any Taylor 100) (Any Angel Angel A           |                                                                                                    | Lot 2 DP 1172135                                                                                                    |                                                                                                    |            |            |               |  |  |
| Treasuline (argues thysics they locally testing the second second           |                                                                                                    |                                                                                                    | Innovation Campus 7 Squires Way NORTH WOLLONGONG NBW 2580                                                                                                    |            |            |               |  |  |
| Decements<br>trans triangement tris - settiga india trans triangement (na galt<br>Anthonica / Fance-, settiga india transmitta) (Tess - Settiga india<br>To settiga india transmitta) (Tess - Settiga india transmitta)<br>To settiga india transmitta) (Tess - Settiga india transmitta)<br>To settiga india transmitta) (Tess - Settiga india transmitta)<br>Tess - Settiga india transmitta)                                                                                                    |                                                                                                    |                                                                                                    | Innovation Campus 9 Squires Way NDRTH WOLLDINGOVG NSW 2000                                                                                                    |            |            |               |  |  |
| Economismo     The strength of the strength of the strengh of the strengh of the strength of the strength of the strength                |                                                                                                    |                                                                                                    |                                                                                                    |            |            |               |  |  |
| utara tradipanti na una dipanti na una dipanti na una dipanti na una dipanti na una dipanti na una dipanti na una dipanti na una dipanti na una dipanti di tradi na dipanti di tradi di tradi di tradi na dipanti di tradi di trad           |                                                                                                    | Documents                                                                                                    |                                                                                                    |            |            |               |  |  |
| terror of housement Minu Jar                                                                                                    |                                                                                                    | water Munagement man - wentage Hest Water Munagement man par<br>Achitement Bilane - Kowa chilf                                                                   |                                                                                                    |            |            |               |  |  |
| Other Discontentation - Consultation Duscomer Report Lpdf                                                                                                    |                                                                                                    | Animatical and the Anamatan<br>Seamment of Invironmental Mesis - Reserved of Invironmental Mesis pol<br>Other Sourceastation - Consultation Sourcease Report pdf |                                                                                                    |            |            |               |  |  |
|                                                                                                    |                                                                                                    |                                                                                                    |                                                                                                    |            |            |               |  |  |
| and the second second second second second second second second second second second second second second second                                                                                                    |                                                                                                    |                                                                                                    | Analysis and a second second se |            |            |               |  |  |

Select the DA for: DA-2022/1126 – Development Application Innovation Campus 7-9 Squires Way North Wollongong Construction of St George Illawarra Dragons Community and High Performance Centre

On the right-hand side select: **'View'** to see all the documentation for the DA; or select the **'Arrow'** beside the View button to lodge a submission

You can also lodge a submission by mail to:

General Manager Wollongong City Council Locked Bag 8821 Wollongong DC NSW 2500

Visit the MHP website for more information and help with submissions: <u>https://www.mhpillawarra.com.au</u>

Submission must quote the DA number and be lodged by 5pm on 9 October 2023.